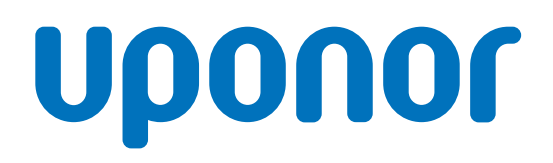

## Uponor Smatrix Base PRO

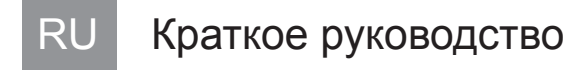

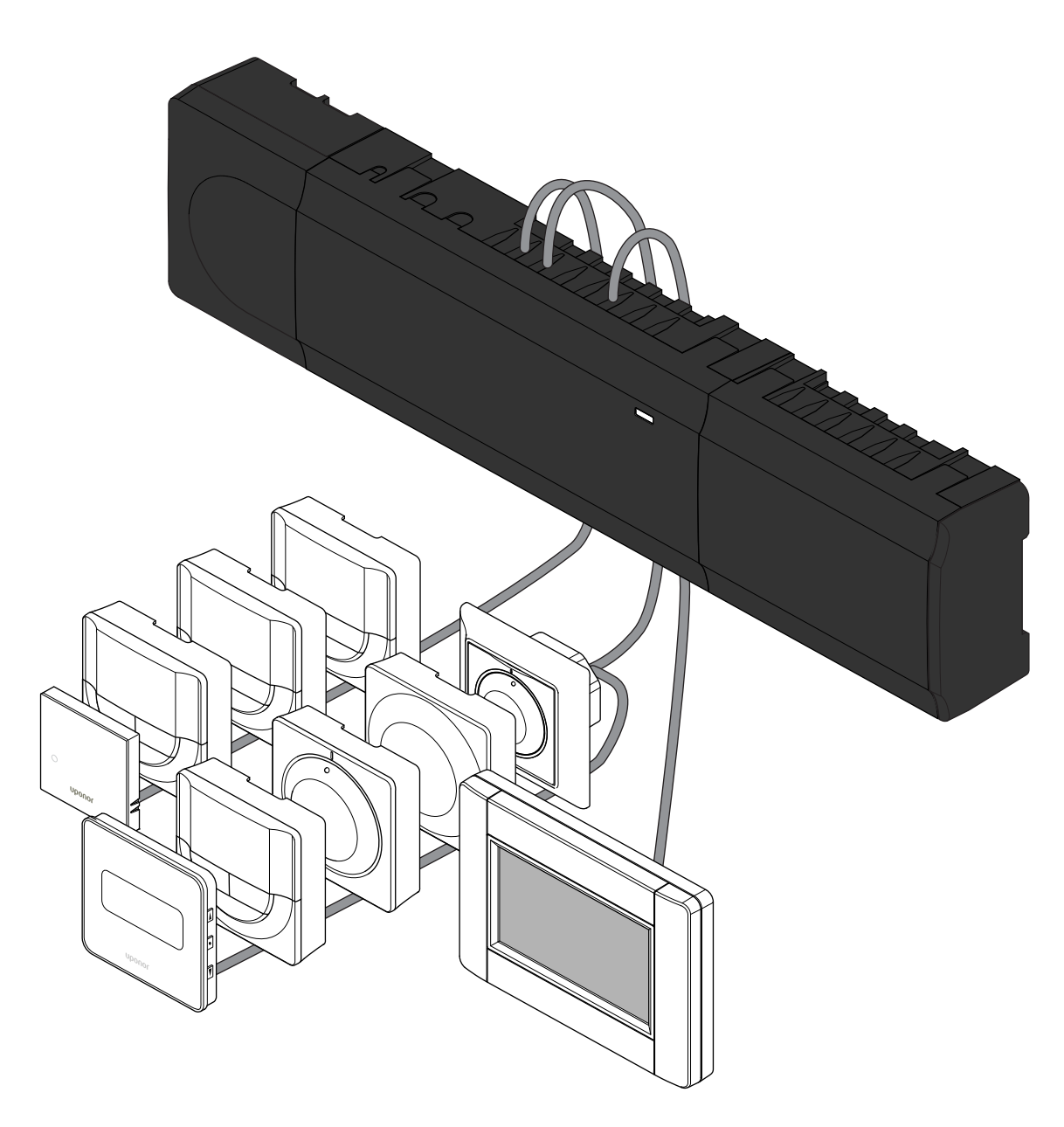

CD0000416

# Содержание

| 1          | Инструкции по технике безопасности                            |
|------------|---------------------------------------------------------------|
| 1.1<br>1.2 | Контроллер                                                    |
| 2          | Описание системы Uponor Smatrix Base PRO 4                    |
| 2.1<br>2.2 | Компоненты                                                    |
| 3          | Краткое руководство 5                                         |
| 3.1        | Установка                                                     |
| 3.2        | Регистрация термостата и/или системного                       |
|            | устройства на контроллере 8                                   |
| 3.3        | Регистрация нескольких контроллеров 9                         |
| 3.4        | Отмена регистрации одного канала или системного<br>устройства |
| 3.5        | Отмена регистрации всех каналов                               |
| 3.6        | Помещение-байпас 10                                           |
| 3.7        | Протокол связи 10                                             |
| 3.8        | Другие функции 10                                             |

| 4 | Технические | данные | 11 |
|---|-------------|--------|----|
|---|-------------|--------|----|

## 1 Инструкции по технике безопасности

| Г |
|---|
| З |
| Д |
| Г |
| р |
| C |
| Г |
| C |
| p |

#### **ІРИМЕЧАНИЕ!**

Это краткое руководство по запуску служит памяткой иля опытных специалистов по установке.

Теред установкой системы управления настоятельно екомендуется ознакомиться с полным руководством.

Ссылка на скачивание ПО — см. QR-код.

#### ІРИМЕЧАНИЕ!

Общие правила обращения с термостатами в этом уководстве также применимы к Uponor Smatrix Base Pro X-148 Modbus RTU.

## 1.1 Контроллер

|             | Предупреждение!                                                                                                    |
|-------------|----------------------------------------------------------------------------------------------------|
| STOP        | Система Uponor питается от сети переменного тока<br>характеристиками 230 В, 50 Гц. В аварийной<br>ситуации немедленно отключите электропитание.                                                                 |
|             | Предупреждение!                                                                                                    |
| STOP        | Опасность поражения электрическим током!<br>Электромонтаж и обслуживание в отсеках с<br>напряжением 230 В пер. тока под закрытыми<br>крышками должны выполняться под контролем<br>квалифицированного электрика. |
|             | Предупреждение!                                                                                                    |
| STOP        | Модуль трансформатора тяжелый и может<br>отсоединиться, если перевернуть контроллер со<br>снятой крышкой.                                                                                                    |
| Δ           | Внимание!                                                                                                    |
| <u>/!</u> \ | Во избежание помех не прокладывайте монтажные кабели и кабели передачи данных рядом с силовым кабелями с напряжением более 50 В.                                                                                |
| Δ           | Внимание!                                                                                                    |
| <u> </u>    | Каждый исполнительный механизм должен<br>подключаться к соответствующему каналу, чтобы<br>термостаты контролировали нужные контуры.                                                                             |
|             | ПРИМЕЧАНИЕ!                                                                                                    |
|             |                                                                                                    |

Перед отсоединением трансформатора, требуется отключить провода между трансформатором и платой контроллера.

#### ПРИМЕЧАНИЕ!

К каждому каналу подсоединяется только один исполнительный механизм. Каналы 01 и 02 имеют двойные выходы (а и b) для двух исполнительных механизмов.

### 1.2 Термостат/системное устройство

/!`

Если в системе несколько контроллеров, то термостат регистрируется как системное устройство на главном контроллере.

#### Внимание!

Переключатели в термостате Public должны быть установлены до регистрации термостата.

#### Внимание!

Переключатели в термостате Public должны быть установлены на одну из имеющихся функций, в противном случае регистрация невозможна.

#### ПРИМЕЧАНИЕ!

Перед регистрацией системного устройства необходимо зарегистрировать хотя бы один термостат.

#### ПРИМЕЧАНИЕ!

На панели управления можно зарегистрировать до 16 контроллеров.

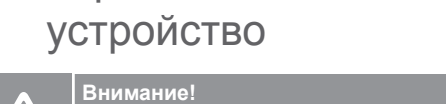

# 2 Описание системы Uponor Smatrix Base PRO

## 2.1 Компоненты

#### ПРИМЕЧАНИЕ!

Общие правила обращения с термостатами в этом руководстве также применимы к Uponor Smatrix Base Pro X-148 Modbus RTU.

Система Uponor Smatrix Base PRO может состоять из следующих компонентов:

- Контроллер Uponor Smatrix Base PRO X-147.
- Панель управления Uponor Smatrix Base PRO I-147.
- Цифровой термостат Uponor Smatrix Base D+RH T-149.
- Программируемый термостат+RH Uponor Smatrix Base T-148.
- Цифровой термостат Uponor Smatrix Base T-146.
- Термостат стандартный Uponor Smatrix Base T-145.
- Встраиваемый термостат Uponor Smatrix Base T-144.
- Термостат для общественных помещений Public Uponor Smatrix Base T 143.
- Термостат Uponor Smatrix Base PRO Датчик температуры +RH T 141.
- Дополнительный модуль Uponor Smatrix Base M-140.
- Модуль-звезда Uponor Smatrix Base M-141.
- Трансформатор Uponor Smatrix A-1XX.

### 2.2 Пример системы

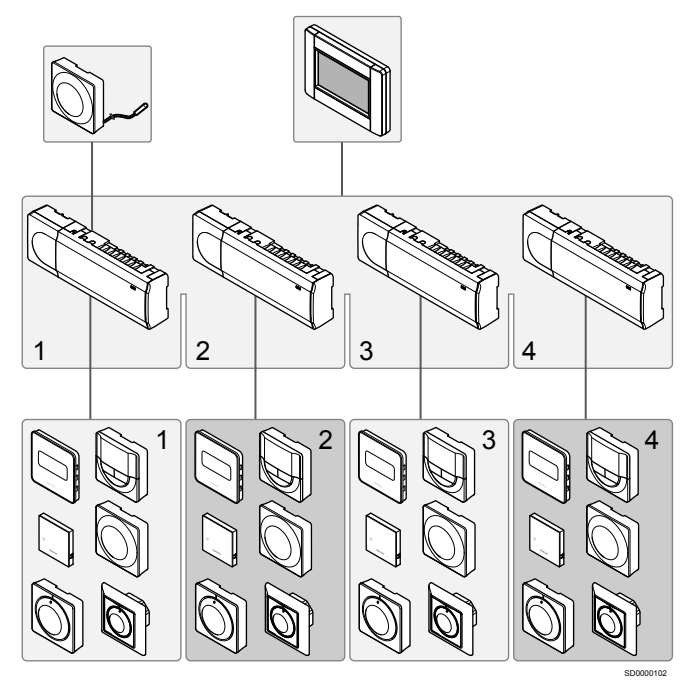

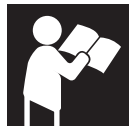

Uponor Smatrix Base PRO

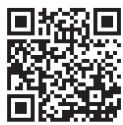

www.uponor.com/services/download-centre

# 3 Краткое руководство

3.1 Установка

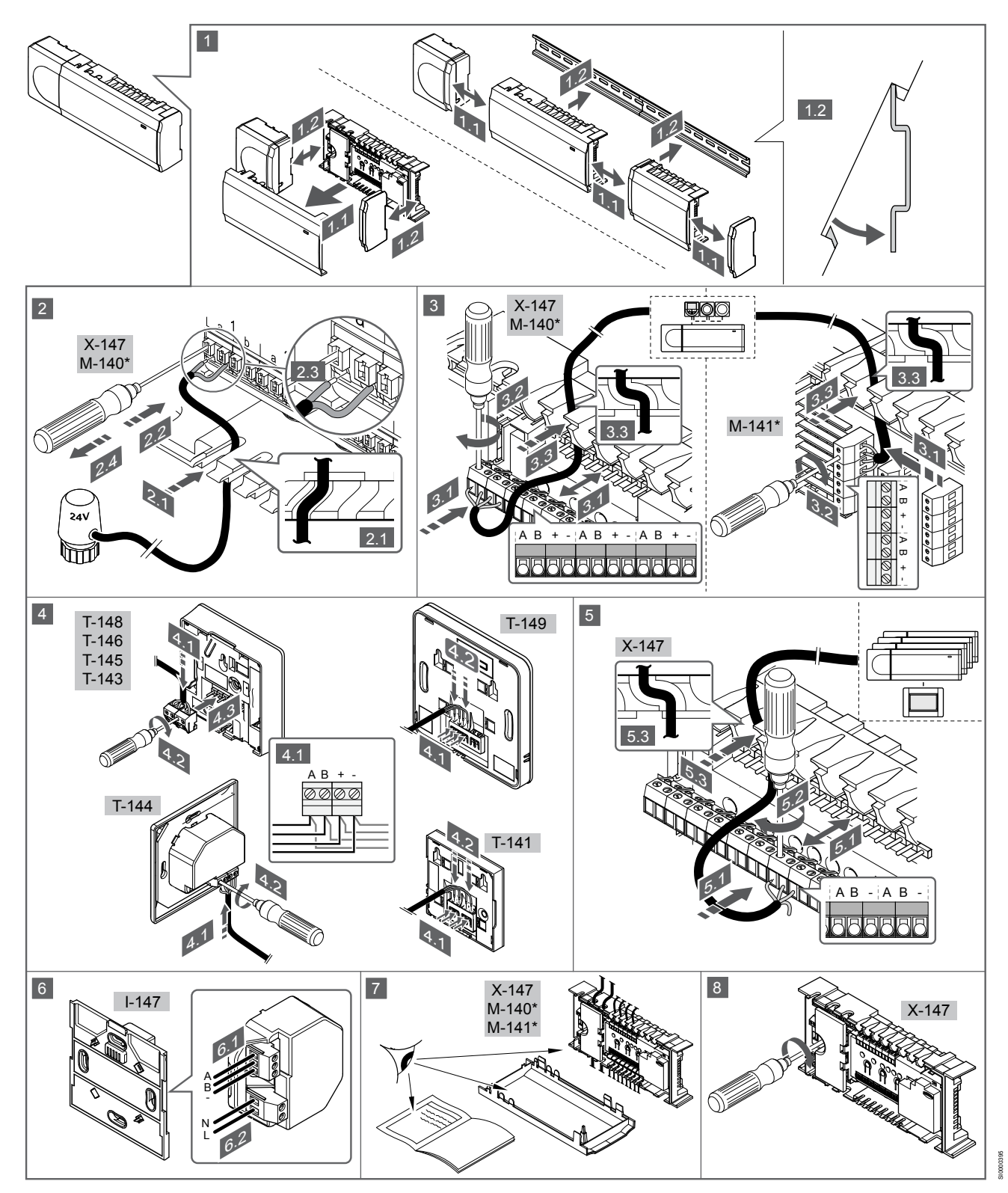

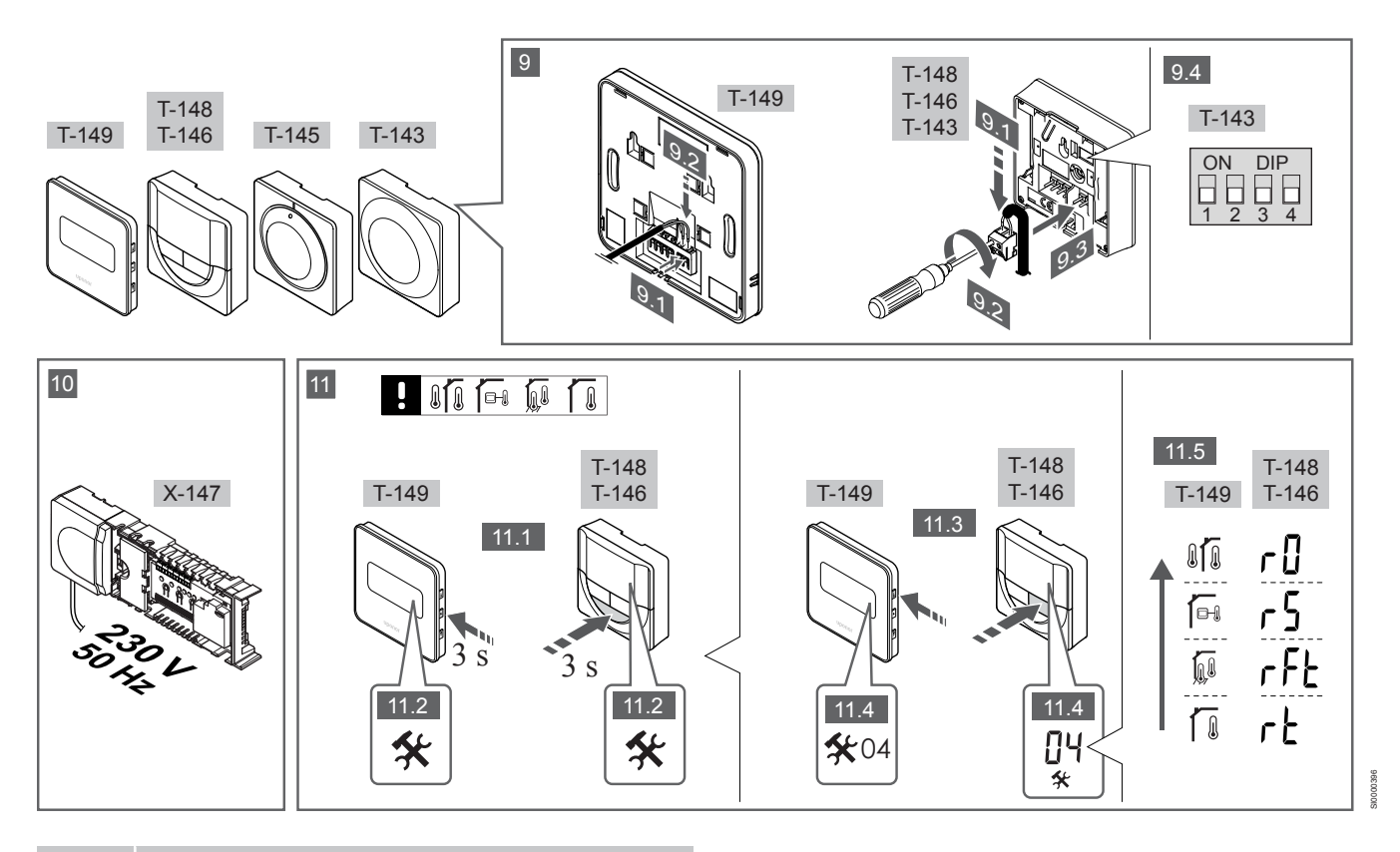

#### ПРИМЕЧАНИЕ!

Общие правила обращения с термостатами в этом руководстве также применимы к Uponor Smatrix Base Pro X-148 Modbus RTU.

#### 1-11. Подключение компонентов

- 1. Установите весь комплект целиком или отдельные его части на стену, используя либо DIN-рейку, либо винты с дюбелями.
- 2. Подключите исполнительные механизмы.
- 3. Подключите кабель связи термостата к контроллеру, дополнительному модулю и (или) модулю-звезде (опционально). Примечание. Рекомендуется последовательная схема подключения (bus-шина). См. раздел Протокол связи, Страница 10 для получения дополнительной информации.
- 4. Подключите кабель связи термостата к термостату или таймеру.
- 5. Подключите Bus-кабель к контроллерам и проведите один кабель к панели управления. Примечание. Рекомендуется последовательная схема подключения (bus-шина). См. раздел Протокол связи, Страница 10 для получения дополнительной информации.
- Подключите Bus-кабель (6.1) и кабель питания (6.2) к панели 6. управления.
- 7. Вся проводка должна быть выполнена полностью и правильно:
  - Исполнительные механизмы
  - Переключатель отопления/охлаждения
  - Циркуляционный насос
- 8. Отсек контроллера с напряжением 230 В пер. тока должен быть закрыт, а крепежный винт затянут.
- 9. Подключите опциональный внешний датчик (только для совместимых термостатов) и настройте двухпозиционный переключатель (только для термостата Public T-143).

| Функция                                                                                                    | Переключател<br>ь |
|----------------------------------------------------------------------------------------------------|-------------------|
| Стандартный комнатный термостат                                                                                              | ON DIP<br>1 2 3 4 |
| Стандартный комнатный термостат с датчиком<br>температуры пола                                                               | ON DIP<br>1 2 3 4 |
| Стандартный комнатный термостат или системное<br>устройство с датчиком наружной температуры                                  | ON DIP<br>1 2 3 4 |
| Системное устройство с датчиком температуры<br>подачи для переключения режимов отопления и<br>охлаждения                     | ON DIP<br>1 2 3 4 |
| Системное устройство с использованием входа<br>сухого контакта для переключения между<br>комфортным и экономичным режимом ** | ON DIP<br>1 2 3 4 |
| Выносной датник                                                                                                    | ON DIP            |

носной датчик

\* Термостат можно зарегистрировать как системное устройство в системе Base PRO с несколькими контроллерами только в том случае, если он зарегистрирован на главном контроллере. \*\* Замкнуто = Экономичный режим

- Подключите кабель питания к розетке электросети с напряжением 230 В пер. тока или к распределительной коробке, если это требуется по нормативным требованиям.
- 11. Выберите режим управления термостатом (меню настроек 04, только на цифровых термостатах).

По умолчанию: RT (стандартный комнатный термостат).

Зарегистрируйте термостаты, панель управления и прочие системные устройства в указанном ниже порядке.

# 3.2 Регистрация термостата и/или системного устройства на контроллере

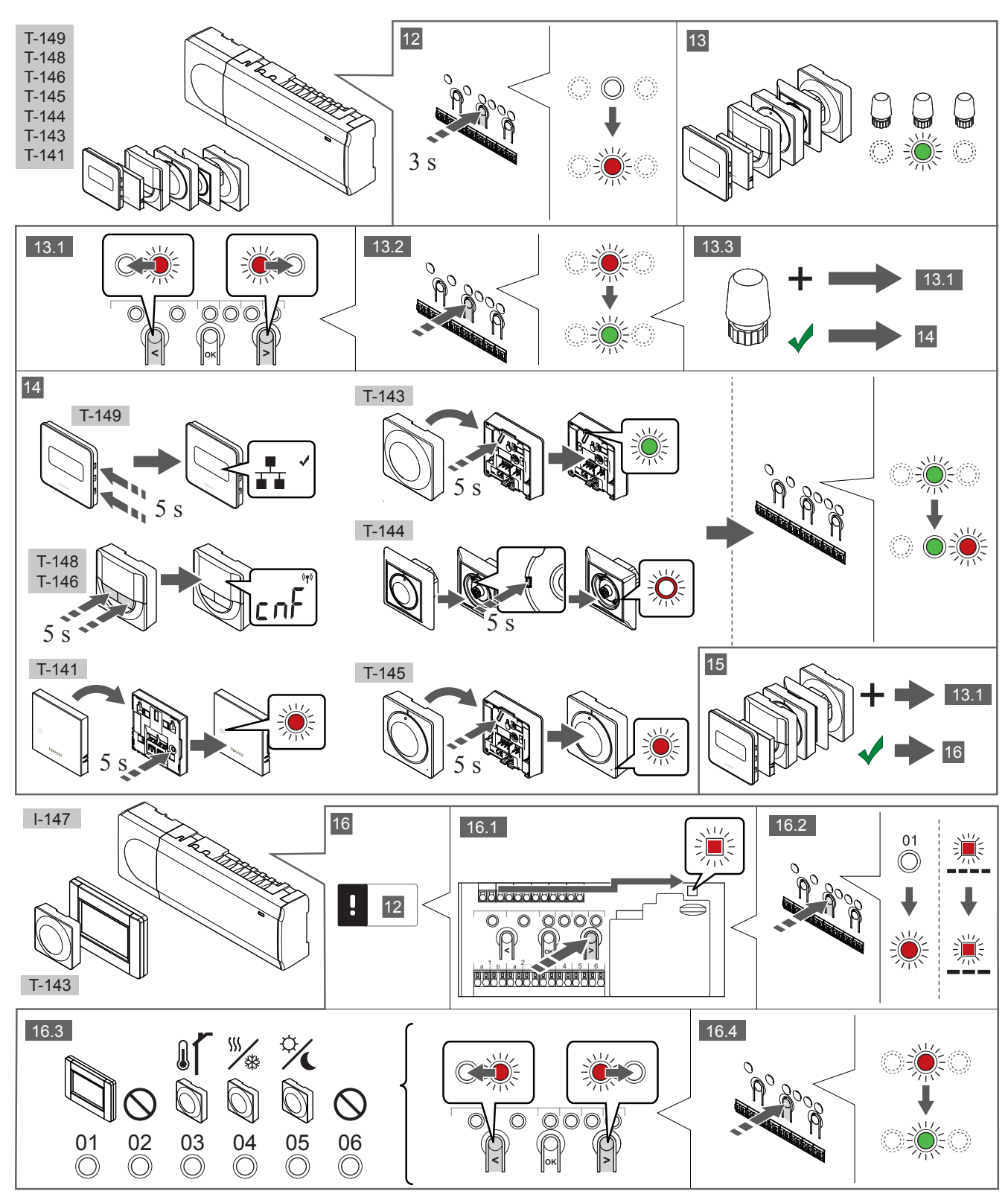

#### 12 Вход в режим регистрации

Нажмите и около 3 секунд удерживайте кнопку **ОК** на контроллере, чтобы светодиод канала 1 (либо первого незарегистрированного канала) начал мигать красным светом.

#### 13—15 Регистрация термостата

#### 13. Выберите канал термостата

- 1. Кнопками < или > переместите указатель (мигающий светодиод) на требуемый канал.
- Нажмите кнопку **ОК**, чтобы выбрать канал для регистрации. Светодиод выбранного канала начинает мигать зеленым светом.
- Повторяйте шаги 13.1 и 13.2, пока не будут выбраны все каналы, которые надо зарегистрировать на термостате (светодиоды мигают зеленым светом).

#### ПРИМЕЧАНИЕ!

Рекомендуется регистрировать термостат сразу на всех требуемых каналах.

#### 14. Выберите термостат.

## ТЕРМОСТАТ Т-143 В КАЧЕСТВЕ ТЕРМОСТАТА, ВЫПОЛНЯЮЩЕГО РАЗЛИЧНЫЕ ФУНКЦИИ

 Аккуратно нажмите и удерживайте кнопку регистрации на термостате, отпустите, когда светодиод (в отверстии над кнопкой регистрации) начнет мигать зеленым светом.
 Светодиод выбранного канала в контроллере загорается постоянным зеленым светом, регистрация завершена.

#### **TEPMOCTAT T-144**

 С помощью остроконечного инструмента слегка нажмите и удерживайте кнопку регистрации на термостате, отпустите ее, когда светодиод над дисковым регулятором начнет мигать.

Светодиод выбранного канала в контроллере загорается постоянным зеленым светом, регистрация завершена.

#### ТЕРМОСТАТЫ Т-141 И Т-145

 Аккуратно нажмите и удерживайте кнопку регистрации на термостате, отпустите, когда светодиод спереди термостата начнет мигать.

Светодиод выбранного канала в контроллере загорается постоянным зеленым светом, регистрация завершена.

#### ТЕРМОСТАТЫ Т-146, Т-148 И Т-149

 Нажмите и удерживайте обе кнопки – and + (T-149 = ▼ и ▲) на термостате до появления текста CnF (настройка) и значка связи.

Светодиод выбранного канала в контроллере загорается постоянным зеленым светом, регистрация завершена.

#### 15. Повторите этапы 13 и 14.

Повторите шаги 13 и 14 до регистрации всех доступных термостатов.

#### 16—18 Регистрация системного устройства

#### ПРИМЕЧАНИЕ!

Перед регистрацией системного устройства необходимо зарегистрировать хотя бы один термостат.

#### 16. Режим регистрации

Сначала необходимо войти в режим регистрации (шаг 12).

- Кнопками < или > переместите указатель на светодиод питания (чтобы он начал мигать).
- 2. Нажмите кнопку **ОК** для входа в режим регистрации системных устройств.

Светодиод питания мигает по схеме «длинный сигнал — короткая пауза — длинный сигнал», а светодиод канала 1 мигает красным светом.

- 3. Выберите один из системных каналов, см. список.
  - 1 = Панель управления с сенсорным экраном
  - 2 = Не используется
  - 3 = Термостат Public с датчиком наружной температуры
  - 4 = Термостат Public с переключателем отопления и
  - охлаждения по сигналу от датчика.

5 = Термостат Public с функцией переключения между комфортным и экономичным режимом

 Нажмите кнопку **ОК**, чтобы выбрать канал необходимого системного устройства.

Светодиод канала начинает мигать зеленым светом.

#### 17. Выбор системного устройства

Выберите системное устройство, соответствующее каналу системы.

#### ПАНЕЛЬ УПРАВЛЕНИЯ I-147

- 1. Включите питание панели управления и подключите ее к зарядному устройству.
- Следуйте шагам мастера настройки на панели управления до этапа регистрации.
- 3. Для запуска регистрации нажмите Соединить панель управления с контроллером в мастере установки или в меню Соединение (Главное меню > Предпочтения).
- Панель управления соединяется с контроллером.
  Светодиод выбранного канала в контроллере загорается постоянным зеленым светом, регистрация завершена.

## ТЕРМОСТАТ Т-143 В КАЧЕСТВЕ СИСТЕМНОГО УСТРОЙСТВА С РАЗЛИЧНЫМИ ФУНКЦИЯМИ

 Аккуратно нажмите и удерживайте кнопку регистрации на термостате, отпустите, когда светодиод (в отверстии над кнопкой регистрации) начнет мигать зеленым светом.
 Светодиод выбранного канала в контроллере загорается постоянным зеленым светом, регистрация завершена.

#### 18. Повторите этапы 16 и 17.

Повторяйте шаги 16 и 17, пока не будут зарегистрированы все имеющиеся системные устройства.

#### 19 Выход из режима регистрации

Чтобы завершить регистрацию и вернуться в рабочий режим, нажмите и около 3 секунд удерживайте кнопку **ОК** на контроллере, пока не погаснут зеленые светодиоды.

# 3.3 Регистрация нескольких контроллеров

#### ПРИМЕЧАНИЕ!

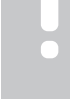

Перед регистрацией дополнительного контроллера на панели управления требуется зарегистрировать на нём как минимум один термостат.

На панели управления можно зарегистрировать до 16 контроллеров.

Все дополнительные контроллеры в системе должны быть зарегистрированы на панели управления.

Дополнительную информацию см. в этапах 16 и 17 в разделе « Регистрация термостата и/или системного устройства на контроллере, Страница 8 ».

## 3.4 Отмена регистрации одного канала или системного устройства

#### ПРИМЕЧАНИЕ!

Также необходимо отменить регистрацию контроллера на панели управления.

Перейдите в меню **Главное меню > Предпочтения > Соединение** и отмените регистрацию.

В случае неправильной регистрации канала или системного устройства, либо при необходимости повторить регистрацию термостата текущую регистрацию можно удалить из контроллера.

Отмена регистрации канала:

- Войдите в режим регистрации. Светодиод канала 1 попеременно мигает красным и зеленым светом, или первый незарегистрированный канал мигает красным светом.
- Если планируется отменить регистрацию системного устройства (таймера и т. д.), войдите в режим регистрации системных устройств.
   Светодиод питания мигает по схеме «длинный сигнал короткая пауза — длинный сигнал», а светодиод канала 1 попеременно мигает красным и зеленым светом.
- Чтобы отменить регистрацию, кнопками < или > переместите указатель (мигающий светодиод) на нужный канал (зарегистрированный канал мигает попеременно красным и зелёным светом).
- Одновременно примерно на 5 секунд нажмите кнопки < и >, чтобы светодиод выбранного канала начал мигать красным светом.

# 3.5 Отмена регистрации всех каналов

#### ПРИМЕЧАНИЕ!

Также необходимо отменить регистрацию контроллера на панели управления.

Перейдите в меню Главное меню > Предпочтения > Соединение и отмените регистрацию.

В случае ошибочной регистрации одного или нескольких каналов можно одновременно удалить все регистрации.

Отмена регистрации всех каналов:

- Войдите в режим регистрации. Светодиод канала 1 попеременно мигает красным и зеленым светом, или первый незарегистрированный канал мигает красным светом.
- Одновременно примерно на 10 секунд нажмите кнопки < и >, чтобы светодиоды всех каналов, кроме одного, выключились. Оставшийся светодиод мигает красным светом.

## 3.6 Помещение-байпас

Чтобы войти в настройки байпаса, контроллер должен быть зарегистрирован на панели управления.

- На панели управления перейдите в меню Помещениебайпас: Главное меню > Настройки системы > Помещение-байпас.
- 2. Выберите контроллер.

- 3. Выберите одно или два помещения (не больше двух).
- Нажмите кнопку Подтвердить, чтобы сохранить выбор и выйти из меню.

## 3.7 Протокол связи

В основе системы протокол связи по шине (для регистрации на контроллере требуется уникальный идентификатор термостата), с использованием последовательного, прямого подключения (схемы «звезда»). Это позволяет получать последовательные и параллельные соединения, значительно упрощает проводку и подключение термостатов и системных устройств, по сравнению с подключением одного термостата к соединительной клемме.

Широкие возможности соединений по этому протоколу связи позволяют находить оптимальные решения для каждой конкретной системы.

## 3.8 Другие функции

В полном руководстве содержится дополнительная информация об автобалансировке исполнительных механизмов (устранение необходимости в ручной балансировке; включено по умолчанию), интеграции теплового насоса, режиме охлаждения, настройках переключения между комфортным и экономичным режимами, модуле KNX, функциях проверки помещений, проверки температуры подаваемой воды и т. д.

# 4 Технические данные

| Общие сведения                                                                          | Значение                                                                                                   |
|-----------------------------------------------------------------------------------------|----------------------------------------------------------------------------------------------------|
| IP                                                                                      | IP20, класс III (IP: класс защиты деталей устройства, находящихся под напряжением, и класс защиты от воды) |
| Макс. относительная влажность воздуха (RH)                                              | 85% при 20 °C                                                                                              |
|                                                                                         |                                                                                                    |
| Термостат                                                                               | Значение                                                                                                   |
| Маркировка СЕ                                                                           |                                                                                                    |
| ERP (только термостат)                                                                  | IV                                                                                                    |
| Низковольтные испытания                                                                 | EN 60730-1* и EN 60730-2-9***                                                                              |
| Проверка на соответствие требованиям электромагнитной совместимости                     | EN 60730-1                                                                                                 |
| Источник электропитания                                                                 | От контроллера                                                                                             |
| Напряжение                                                                              | от 4,5 до 5,5 В                                                                                            |
| Рабочая температура                                                                     | от 0 до +45°С                                                                                              |
| Температура хранения                                                                    | от -10 до +70°С                                                                                            |
| Соединительные клеммы (Т-143, Т-144, Т-145, Т-146 и Т-148)                              | от 0,5 мм² до 2,5 мм²                                                                                      |
| Соединительные клеммы (Т-141 и Т-149)                                                   | От 0,25 мм² до 0,75 мм² жесткий или от 0,34 мм² до 0,5 мм² гибкий провод с наконечниками                   |
| -                                                                                       | l -                                                                                                    |
| Панель управления                                                                       | Значение                                                                                                   |
| Маркировка СЕ                                                                           |                                                                                                    |
| Низковольтные испытания                                                                 | EN 60/30-1 и EN 60/30-2-1                                                                                  |
| Проверка на соответствие требованиям электромагнитнои совместимости                     | EN 60/30-1                                                                                                 |
| Источник электропитания                                                                 | 230 В переменного тока +10/-15%, 50 Гц в крепёжной планке или<br>подключение через кабель мини-USB         |
| Рабочая температура                                                                     | от 0 до +45°С                                                                                              |
| Температура хранения                                                                    | от -20 до +70°С                                                                                            |
|                                                                                         |                                                                                                    |
| SD-карта контроллера и панели управления                                                | Значение                                                                                                   |
| Туре                                                                                    | micro SDHC, UHS или стандартная                                                                            |
| Емкость                                                                                 | 432 GB, FAT 32                                                                                             |
| Скорость                                                                                | Class 410 +                                                                                                |
|                                                                                         |                                                                                                    |
| Контроллер Х-147, Х-148                                                                 | Значение                                                                                                   |
| Маркировка СЕ                                                                           |                                                                                                    |
| ERP                                                                                     | VIII                                                                                                    |
| Низковольтные испытания                                                                 | EN 60730-1* и EN 60730-2-1**                                                                               |
| Проверка на соответствие требованиям электромагнитной совместимости                     | EN 60730-1                                                                                                 |
| Источник электропитания                                                                 | 230 В переменного тока +10/-15%, 50 Гц или 60 Гц                                                           |
| Внутренний предохранитель                                                               | T5 F3.15AL 250 B, 5х20 3,15 A, быстродействующий                                                           |
| Рабочая температура                                                                     | от 0 до +45°С                                                                                              |
| Температура хранения                                                                    | от -20 до +70°С                                                                                            |
| Максимальная потребляемая мощность                                                      | 45 BT                                                                                                    |
| Выходы реле насоса и котла                                                              | 230 В пер. тока +10/-15 %, макс. 250 В пер. тока, 8 А                                                      |
| Вход общего назначения (GPI)                                                            | Только сухой контакт                                                                                       |
| Вход теплового насоса                                                                   | 12–24 В пост. тока /5–20 мА                                                                                |
| Выход теплового насоса                                                                  | 5–24 В пост. тока /0,5–10 мА, источник входяшего тока ≤ 100 мВт                                            |
| Исполнительные механизмы                                                                | 24 В пер. тока. 0.2 А средний. 0.4 А пиковый                                                               |
| Подключение электропитания                                                              | Кабель длиной 1 м с вилкой европейского стандарта (кроме<br>Великобритании)                                |
| Соединительные клеммы для электропитания, насоса, входа общего назначения (GPI) и котла | До 4,0 мм <sup>2</sup> жесткий или 2,5 мм <sup>2</sup> гибкий провод с наконечниками                       |

| Контроллер Х-147, Х-148                                     | Значение              |
|-------------------------------------------------------------|-----------------------|
| Соединительные клеммы для подключения термостатов           | от 0,5 мм² до 2,5 мм² |
| Соединительные клеммы для выходов исполнительных механизмов | От 0,2 мм² до 1,5 мм² |

\*) EN 60730-1 Устройства управления автоматические электрические бытового и аналогичного назначения. Часть 1. Общие требования

\*\*) EN 60730-2-1 Устройства управления автоматические электрические бытового и аналогичного назначения. Часть 2-1. Специальные требования к электрическим устройствам управления для электрических бытовых приборов

\*\*\*) EN 60730-2-9 Устройства управления автоматические электрические бытового и аналогичного назначения. Часть 2-9. Специальные требования к термочувствительным устройствам управления

Для применения во всех странах Европы

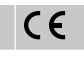

Заявление о соответствии:

Предприятие-изготовитель настоящим с полной ответственностью заявляет, что изделия, описанные в настоящем руководстве, удовлетворяют всем существенным требованиям, связанным с информацией, изложенной в Руководстве по технике безопасности.

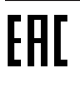

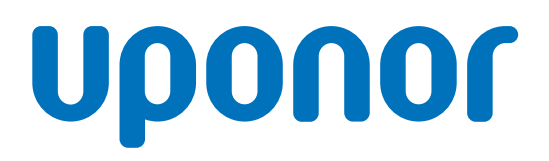

#### ЗАО «Упонор Рус»

5A Detskaya st. 199026 St. Petersburg

1120151 v1\_11\_2020\_RU Production: Uponor / ELO Uponor оставляет за собой право без предварительного уведомления изменять технические характеристики входящих в состав системы компонентов в соответствии со своей политикой непрерывного совершенствования и развития.

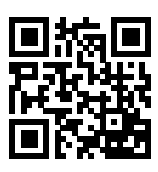

www.uponor.ru